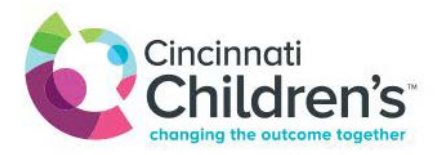

Antes de su visita, envíe fotos por correo electrónico con el nombre y la fecha de nacimiento del paciente a <u>dermatology@cchmc.org</u>

## Si quiere compartir una fotografía durante su visita por video, siga estas instrucciones

## Cómo compartir fotografías desde un dispositivo inteligente

- 1. Toque su pantalla y haga clic en los 3 puntos para ver acciones adicionales
- 2. Haga clic en "Compartir"

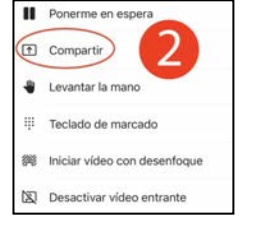

3. En la opción "Compartir", seleccione **"Compartir foto"** → Desde aquí, seleccione una foto de su biblioteca o tome una foto nueva

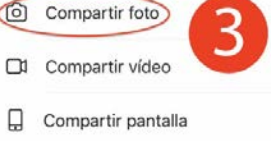

- 4. Si toma una foto nueva, puede voltear la cámara para obtener un mejor ángulo si selecciona el ícono de la cámara con la flecha
- 5. Después de seleccionar o tomar la foto, haga clic en "Empezar a presentar"

## Cómo enviar una foto en un chat desde dispositivos inteligentes

- 1. Haga clic en el botón de chat en la esquina superior derecha
- 2. Haga clic en el botón "Foto" en la esquina inferior izquierda

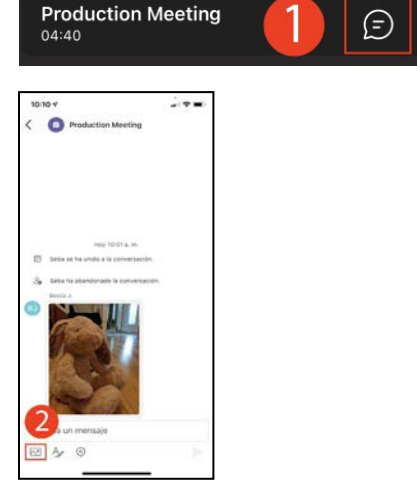

3. Elija "Cámara"

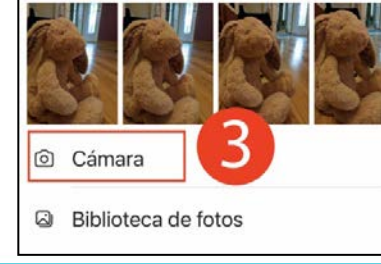

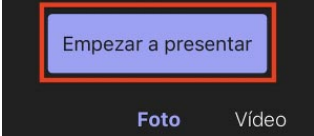

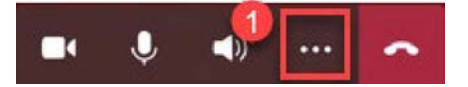

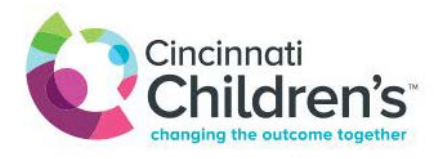

4. Para tomar una foto, pulse el círculo blanco después de hacer clic en la imagen para enfocar

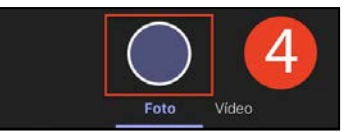

- 5. O elija una foto de su biblioteca haciendo clic en "Biblioteca de fotos"
- 6. Haga clic en "Adjuntar 1 foto"
  - Adjuntar y enviar

Adjuntar 1 foto

Ø Editar 1 foto

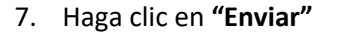

## Cómo compartir una foto desde la computadora

- 1. Abra la imagen en su computadora
- 2. Haga clic en el botón "Compartir"
- 3. En la ventana emergente, haga clic en "Escritorio/ventana"

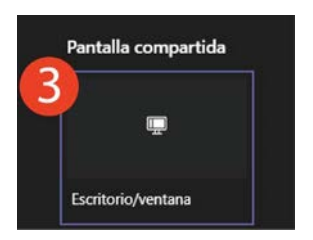

...

E

4. Haga clic en "Toda la pantalla", luego haga clic en "Compartir"

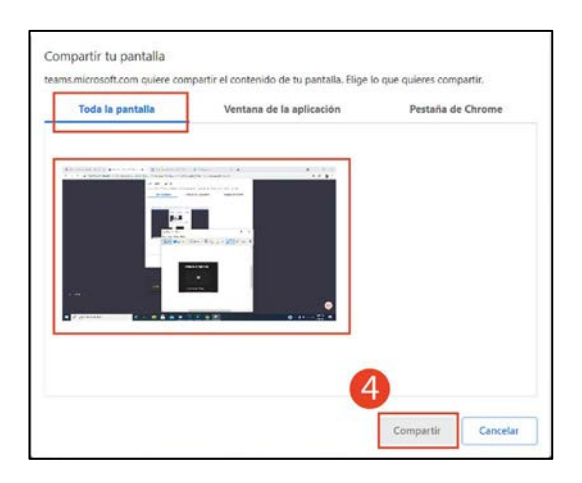

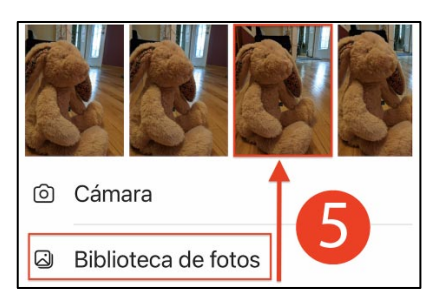

සී